Instruction manual MTL industrial network solutions April 2018 INM MTL RugiCAM-IP Rev 5

CROUSE-HINDS

# MTL RugiCAM-IP Intrinsically Safe network camera

and LED lighting unit

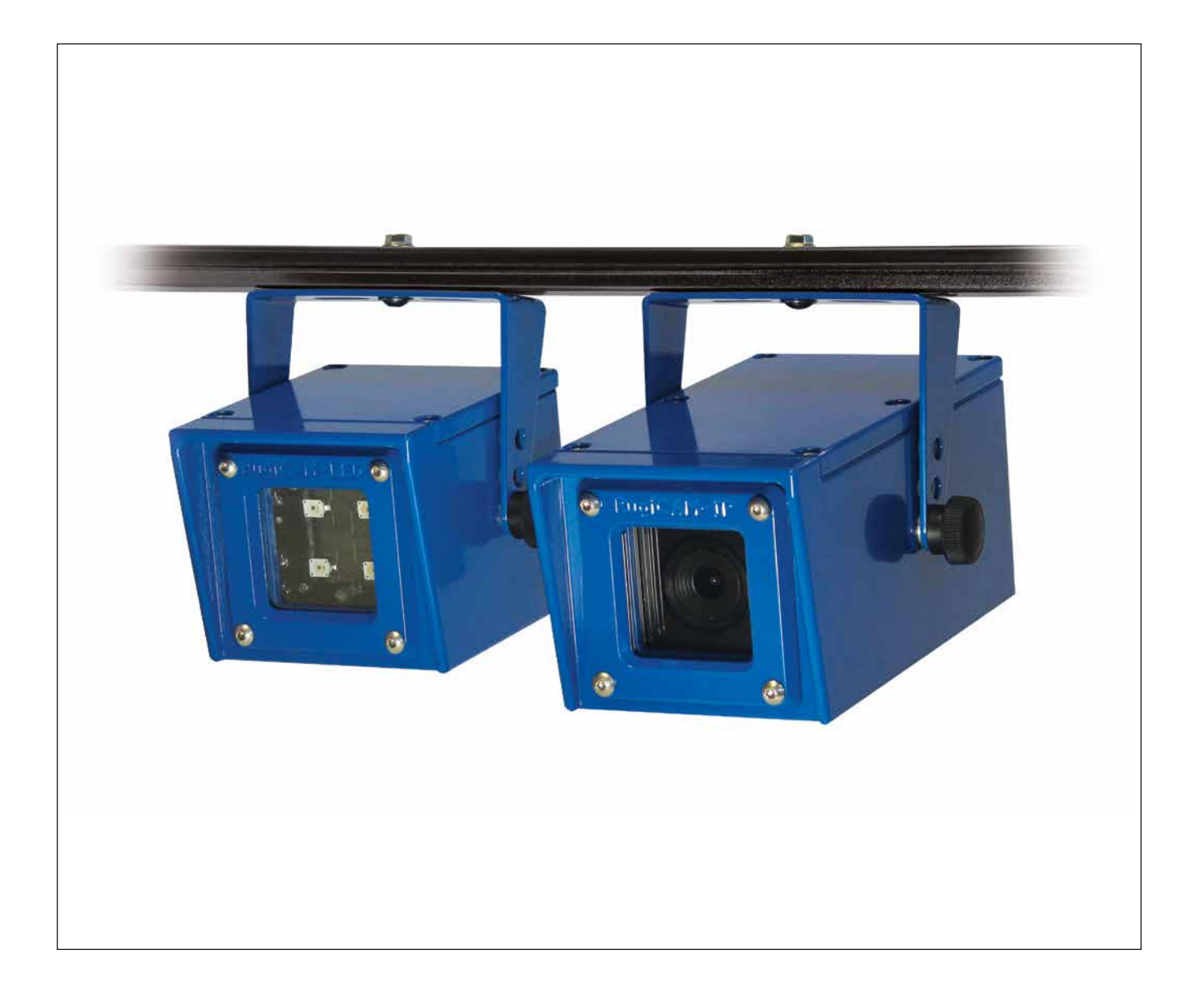

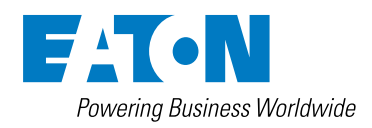

# **DECLARATION OF CONFORMITY**

A printed version of the Declaration of Conformity has been provided separately within the original shipment of goods. However, you can find a copy of the latest version at -

### http://www.mtl-inst.com/certificates

|   |     | DE             | ECLARATION OF CONFORMITYi          | i        |
|---|-----|----------------|------------------------------------|----------|
| 1 |     | IN             | TRODUCTION                         | 1        |
|   | 1.1 |                | Description1                       | ĺ        |
| 2 |     | FE             | ATURES                             | I        |
| 3 |     | cc             | DNNECTIONS - CAMERA & LED UNITS    | 2        |
| • | 3.1 |                | Camera Unit Connectors             | 2        |
|   | 3.2 |                | LED Unit Connectors                | 2        |
| 4 |     | IN             | STALLATION                         | 3        |
|   | 4.1 |                | Camera Unit                        | 3        |
|   | 4.2 |                | LED Unit                           | ł        |
| 5 |     | СС             | ONNECTING THE RUGICAM-IP TO A PC   | ł        |
|   | 5.1 |                | Internet Explorer                  | 5        |
|   | 5.2 |                | Connecting RugiCAM-IP to a Network | ;        |
|   | 5.3 |                | Accessing the Video Preview        | ;        |
| 6 |     | IE             | INTERFACE OVERVIEW                 | 1        |
|   | 6.1 |                | Image Setting                      | 3        |
|   | 6   | 6.1.1          | Basic Adjustment                   | 3        |
|   |     | 6              | 6.1.1.1 Brightness                 | 3        |
|   |     | 6              | 6.1.1.2 Contrast                   | 3        |
|   |     | 6              | 6.1.1.3 Saturation                 | 3        |
|   | _   | 6              | 0.1.1.4 Sharpness                  | 3        |
|   | 6   | 5.1.2          | Exposure Control                   | )        |
|   | 6   | 5.1.3          | Day-Night Mode Shift               | )        |
|   | 6.2 |                | Video Setting                      | )        |
|   | 6   | 6.2.1          | Video Combo                        |          |
|   | 6   | 6.2.2          | Video Flip                         |          |
|   | 6   | 5.2.3          | Text Overlay                       | <u>}</u> |
|   | 6   | 6.2.4          | Block Mask                         | )<br>-   |
|   | 6   | 5.2.5          | Encoding Parameter                 | ?        |
|   | 6.3 |                | Video Analytics                    | ŀ        |
|   | 6   | 6.3.1          | Motion Detection                   | ŀ        |
|   | 6.4 |                | Time Setting                       | ;        |
|   | 6.5 |                | Network Setting                    | j        |
|   | 6   | 5.5.1<br>5.5.0 |                                    | ;        |
|   | 6   | 5.5.2          |                                    | )<br>-   |
|   | 6   | 5.5.3<br>5 - 4 | WIFI Setting                       | '        |
|   | 6   | ).5.4          | Streaming iviedia                  | 7        |
|   | 6   | o.o.b          |                                    |          |
|   | 6.6 |                | Alarm Setting                      | 5        |
|   | 6   | 5.6.1          | Alarm Input                        | 5        |
|   | 6   | 9.6.2          | Alarm Action                       | ,        |
|   | 6   | 9.6.3          | Alarm video                        | )        |
|   | 6   | o.b.4          | Alarm Snapsnot                     | J        |

| 6.7        |        | System Maintenance                                             |
|------------|--------|----------------------------------------------------------------|
| 6          | 6.7.1  | Device Upgrade                                                 |
| 6          | 6.7.2  | Restart Device                                                 |
| 6          | 6.7.3  | Restore to Factory Settings                                    |
| 6          | 6.7.4  | Event Log                                                      |
| 6          | i. /.5 | Edit User                                                      |
| 6.8        |        | Recording Management                                           |
| 6          | 5.8.1  | Recording Schedule                                             |
| 6          | 5.8.2  | Alarm Videos                                                   |
| 6          | 5.8.3  | Alarm snapshot                                                 |
| 6          | .8.4   | SD Management                                                  |
| 6.9        |        | About Product                                                  |
| 6          | 5.9.1  | Camera Information                                             |
| 7          | ME     | CHANICAL DETAILS                                               |
| -          |        |                                                                |
| 8          | EN     | VIRONMENTAL                                                    |
| 9          | w/2    | ASTE REMOVAL INFORMATION 27                                    |
| 5          | ••/    |                                                                |
| 10         | MA     | AINTENANCE                                                     |
|            |        |                                                                |
| 11<br>11 1 | CE     | KIIFICATION                                                    |
| 11.1       |        |                                                                |
| 12         | OR     | DERING INFORMATION                                             |
| 13         | AP     | PENDIX A - Install Active-X add-on to the IE interface         |
| 14         | AP     | PENDIX B - How to use WIFI                                     |
| 15         | AP     | PENDIX C - Streaming video via RTSP on VLC                     |
| 16         | AP     | PENDIX D - Milestone XProtect Surveillance Software            |
| 16.1       |        | Download Milestone Protect                                     |
| 16.2       |        | Run Milestone XProtect                                         |
| 16.3       |        | Add Hardware Device                                            |
| 16.4       |        | Manage the functions                                           |
| 16.5       |        | Open Milestone XProtect Smart Client                           |
| 17         | API    | PENDIX E - ONVIF DEVICE MANAGEMENT SOFTWARE42                  |
| 17.1       |        | The ONVIF (open network video interface)                       |
| 17.2       |        | Network Setting                                                |
| 18         | AP     | PENDIX F - RUGICAM-IP ROUTING NOTES                            |
| 18.1       |        | One Network Connection Only                                    |
| 18.2       |        | Copper Network Connection                                      |
| 18.3       |        | No Copper LAN Connection At Power Up Wifi Connection Available |
| 18.4       |        | If Wifi Switched Off Copper Network Connection Available       |
| 18.5       |        | Subnet Address Different For LAN And Wifi                      |
| 18.6       |        | Detault Gateway Operation                                      |
| 18.7       |        | Changing From Copper LAN 10 WITI (Ur VICE Versa)               |
| 19         | GL     | OSSARY OF TERMS                                                |

# MTL RugiCAM-IP Intrinsically Safe Network camera and LED lighting unit

### **1** INTRODUCTION

### 1.1 Description

The RugiCAM-IP is an Intrinsically Safe IP Network Camera capable of producing high quality colour video images at up to 1920x1080p at 30fps.

The H.264 compression technique ensures optimal bandwidth usage of the Ethernet network and compatibility with all major video streaming players.

Optional LED lighting units are available to further enhance the cameras low light capability where needed. These are available as either White LED or Infra-Red (IR) LED types to suit the application, the IR type also having an ambient light sensor that can automatically switch the camera to IR night mode (monochrome) whilst also turning on all connected IR LED units.

The IP66 rated units are constructed from high quality anodised aluminium, powder coated steel or stainless steel to suit different applications and environments and contains a fully encapsulated camera (or LED) module. The resulting compact and cost effective solution is suited to many HD video monitoring and surveillance applications in and around the Hazardous Area.

The connections are made by multi-pin M12 plug and sockets on the rear of the unit. This allows easy installation and maintenance in the event of a damaged cable assembly.

### 2 FEATURES

- Resolution 1920x1080p, 1280x720, D1
- 1/2.8" SONY CMOS Sensor with Mega-Pixel 4mm f1.6 IR Lens
- H.264 Server with Adjustable Frame Rate- Controls Network Bandwidth Usage (30fps max)
- Micro-SD Card slot (internal) 32GB max for local recording on trigger events
- 10/100 IS Ethernet Interface supports up to 100m Cat5e/Cat6 Connection
- Wi-Fi (optional) supporting 802.11 b/g/n standards at up to 150Mbps
- 12VDC IS Power Supply Input or PoEx<sup>™</sup> (Power over IS Ethernet)
- Plug & Socket Connections- shortens installation time
- Rugged IP66 rated Anodised Aluminium, Powder Coated Steel or Stainless Steel Enclosure suitable for harsh environments
- Compact dimensions (Camera W:87xH:79xD:165mm / LED W:87xH:79xD:105mm)
- Operating Temperature:-20°C to +60°C
- Intrinsically Safe 'Ex ia' Group I Mining M1 and Group IIB ATEX and IECEx Certified for Gas and Dust.
- Zone 1/ Zone 21 Mounting (Zone 0 / Zone 20 with a suitable Ex ia Power Supply)

#### NOTE

The unit is certified to operate safely at-40°C while the standard designed operating/storage range is-20°C to +60°C, the unit will function at-40°C. Some aspects of performance are not guaranteed by design at temperature below-20°C (e.g. Wi-Fi range), additionally possible issues with condensation or frosting of the glass window should be considered at low temperatures, both of these depend on the actual installation and environment and may not affect all applications.

# 3 CONNECTIONS CAMERA & LED UNITS

# 3.1 Camera Unit Connectors

| 12Vdc Power / RS485<br>X1 4 Pole M12 Connector (M) | Wire Colour | Description |
|----------------------------------------------------|-------------|-------------|
| 1                                                  | Brown       | RS485- A    |
| 2                                                  | White       | RS485- B    |
| 3                                                  | Blue        | +12Vdc      |
| 4                                                  | Black       | 0V          |
|                                                    |             |             |

| LED Interface<br>X2 4 Pole M12 Connector (F) | Wire Colour | Description |
|----------------------------------------------|-------------|-------------|
| 1                                            | Brown       | LED IN      |
| 2                                            | White       | LED OUT     |
| 3                                            | Blue        | -           |
| 4                                            | Black       | 0V          |

| <b>WiFi Antenna</b><br>X4 TNC Connector | Description |
|-----------------------------------------|-------------|
| 2.4GHz Antenna                          | -           |

| Ethernet LAN<br>X5 8 Pole M12 Connector | Wire Colour | Description | RJ45<br>Connector |
|-----------------------------------------|-------------|-------------|-------------------|
|                                         |             | _           |                   |
| 1                                       | ORG-WHI     | Ix+         | 1                 |
| 2                                       | ORG         | Tx-         | 2                 |
| 3                                       | GRN-WHT     | Rx+         | 3                 |
| 4                                       | GRN         | Rx-         | 6                 |
| 5                                       | BRN-WH      | PoEx-       | 7                 |
| 6                                       | BRN         | PoEx-       | 8                 |
| 7                                       | BLU-WHT     | PoEx+       | 5                 |
| 8                                       | BLU         | PoEx+       | 4                 |
| shield                                  | screen      | GND         | shield            |

### 3.2 LED Unit Connectors

| 12Vdc Power<br>X1 4 Pole M12 Connector (M) | Wire Colour | Description |
|--------------------------------------------|-------------|-------------|
| 1                                          | Brown       | -           |
| 2                                          | White       | -           |
| 3                                          | Blue        | +12Vdc      |
| 4                                          | Black       | 0V          |
| 4                                          | Black       | 0V          |

| LED Interface (To Camera)<br>X2 4 Pole M12 Connector (M) | Wire Colour | Description |
|----------------------------------------------------------|-------------|-------------|
| 1                                                        | Brown       | LED OUT     |
| 2                                                        | White       | LED IN      |
| 3                                                        | Blue        | -           |
| 4                                                        | Black       | 0V          |
|                                                          |             |             |

| LED Interface (To Other LEDs)<br>X3 4 Pole M12 Connector (F) | Wire Colour | Description |
|--------------------------------------------------------------|-------------|-------------|
| 1                                                            | Brown       | -           |
| 2                                                            | White       | LED IN      |
| 3                                                            | Blue        | -           |
| 4                                                            | Black       | 0V          |
|                                                              |             |             |

# NOTE

The cable core colours as shown in the diagrams above are for reference if using an MTL supplied cable assembly. Alternatively some cables may have black cores numbered 1-4 corresponding to the M12 connector pin #.

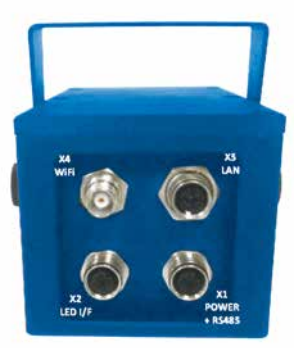

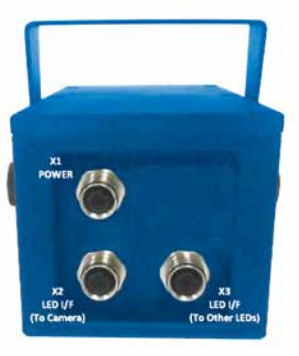

Camera Unit

LED Unit

### 4 INSTALLATION

### 4.1 Camera Unit

The RugiCAM-IP is an Intrinsically Safe IP Network Camera capable of producing high quality colour video images at up to 1920x1080p at 30fps.

The H.264 compression technique ensure optimal bandwidth usage of the Ethernet network and compatibility with all major video streaming players.

Optional LED lighting units are available to further enhance the cameras low light capability where needed. These are available as either White LED or Infra-Red (IR) LED types to suit the application, the IR type also having an ambient light sensor that can automatically switch the camera to IR night mode (monochrome) whilst also turning on all connected IR LED units.

The IP66 rated units are constructed from high quality anodised aluminium, powder coated steel or stainless steel to suit different applications and environments and contains a fully encapsulated camera (or LED) module. The resulting compact and cost effective solution is suited to many HD video monitoring and surveillance applications in and around the Hazardous Area.

The connections are made by multi-pin M12 plug and sockets on the rear of the unit. This allows easy installation and maintenance in the event of a damaged cable assembly.

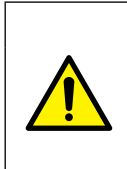

### WARNING!

This equipment must be installed, operated and maintained only be trained competent personnel and in accordance with all appropriate international, national and local standard codes of practice and site regulation for intrinsically safe apparatus and in accordance with the instructions contained here.

### NOTE

Refer to the certificate for 'Special Conditions of Safe use'. Copied below:-The following conditions relate to safe installation and/or use of the equipment.

1. Versions of the enclosure can be manufactured from aluminium (part number includes AA – Anodised Aluminium). In rare cases, ignition sources due to impact and friction sparks could occur with this type of enclosure. This shall be considered during installation, particularly if the equipment is installed in a Zone 0 or Group I (mining) location. If in doubt, use a stainless steel (SS) or coated/painted steel (CS) enclosure.

2. If the enclosure is coated or painted then it must be installed in such a manner that the danger of ignition of flammable dust due to propagating brush discharges is avoided.

### 4.2 LED Unit

- White led (colour temperature 6500k) unit. led angle 170degrees.
- IR led ( wavelength 850nm) unit. led angle 120degrees
- Each led unit requires an is power supply on connector x1
- LEDconnector x2 connects to camera connector x2 (day/night control by led unit 1 sensor)

- Additional led units can be daisy-chained- led connector x3 connects to x2 on next led unit
- The first LED units integral photo-resistive sensor allows the camera to automatically switch to night mode (removes IR cut filter and sets monochrome b/w mode) at low light levels, camera then switches on all connected LED units. This depends on configuration to be set (section 5.4.5) using photo-resistive sensor mode.

### LED Unit

### (when used standalone - without camera)

- With just a 12v supply connected LED unit lights up (~300mA). Application could just switch the supply ON/OFF to control the light.
- If a link is fitted between pin IN to OUT then the light ON/OFF is controlled by its internal light sensor
- If control pin IN is driven high (2V- 5V) this turns the light OFF, driving low (0V) or open circuit this pin turns the light ON

### 5 CONNECTING THE RUGICAM-IP TO A PC

### 5.1 Internet Explorer

- 1. Connect IS power to the camera from a suitable IS power supply such as MTL 9492-PS-PLUS.
- 2. Connect the RugiCAM-IP to a PC with Ethernet cable via an IS isolator, such as MTL 9468-ET and power on the camera.

| NOTES                                                                                                |
|----------------------------------------------------------------------------------------------------|
| Other Browsers are supported, they require an add on. For Chrome this can be found at www.ietab.net. |
| Some older computers need a crossover cable if the NIC doesn't have automatic cable switching        |

3. On Windows 7, go to Control Panel/Network and Sharing Center; Click "Local Area Connection" and then click "Properties". On Windows XP, go to Control Panel/Network and Internet/Network Connections. Right click on the corresponding Network adapter and then click "Properties".

|                                                                              | ing                                                                                         |                                     |
|------------------------------------------------------------------------------|---------------------------------------------------------------------------------------------|-------------------------------------|
| Connect using:                                                               |                                                                                             |                                     |
| Realtek P                                                                    | Cle FE Family Controller                                                                    |                                     |
| This connection                                                              | uses the following items:                                                                   | Configure                           |
| Client fo                                                                    | r Microsoft Networks                                                                        |                                     |
| VMware                                                                       | Bridge Protocol                                                                             |                                     |
| Close Pa                                                                     | cket Scheduler                                                                              | Manualia                            |
| File and                                                                     | Printer Sharing for Microsoft<br>Protocol Version 6 (TCP /IP)                               | Networks                            |
|                                                                              | Protocol Version & (TCP/IP)                                                                 | (4)                                 |
| V + Link-La                                                                  | ver Topology Discovery Map                                                                  | per I/O Driver                      |
| V - Link-La                                                                  | ver Topology Discovery Res                                                                  | ponder                              |
|                                                                              | 1 Elizabetal                                                                                | Properties                          |
| Install                                                                      | 1.0.00 \$10,200                                                                             | riobeines                           |
| l <u>o</u> stal                                                              |                                                                                             | 1                                   |
| Install<br>Description                                                       | Control Destance (Astronaut Des                                                             | and The date &                      |
| Install<br>Description<br>Transmission (<br>wide area netw<br>across diverse | Control Protocol/Internet Pro<br>work protocol that provides of<br>interconnected networks. | tocol. The default<br>communication |

4. In Local Area Connection Properties, Click Internet Protocol Version 4 (TCP/ IPv4) Properties.

- 5. Specify IP address and DNS server as in the screenshot below.
- 6. If necessary, wait for around 45 seconds for the IP Camera to boot up.

| f your network supports        |                                                                              |
|--------------------------------|------------------------------------------------------------------------------|
| network administrator          | 255 . 255 . 255 . 0                                                          |
| 158 . 0 . 100<br>255 . 255 . 0 | 192.168.0.1                                                                  |
| 168 . 0 . 1                    |                                                                              |
|                                | 100 100 0 1                                                                  |
|                                | 192,168,0,1                                                                  |
| Adyanced                       |                                                                              |
|                                | 158 . 0 . 100<br>155 . 255 . 0<br>168 . 0 . 1<br>168 . 0 . 1<br><br>Adyanced |

- 7. Open Internet Explorer, browse for the IP address of the Camera (http://192.168.0.168/).
- 8. You should see a login Window where you can enter the username and Password.

| User Name: | admin |
|------------|-------|
| Password:  | admin |

9. If you run this camera at the first time, you may not be able to see the live video before you install ActiveX. Please refer to Appendix A to install the ActiveX control.

| NOTE                                                                                                    |
|----------------------------------------------------------------------------------------------------|
| The default IP address is static IP 192.168.0.168. You can change the static IP address or set network setting to DHCP in Web Interface. |

### 5.2 Connecting RugiCAM-IP to a Network

The IP Camera can also be connected to a network.

To connect the IP Camera to a network via a Router. Make sure the client PC with correct OS is also connected to the same network.

Connect the external Power to the IP Camera.

The router will assign an IP address to the IP Camera.

The IP Camera will show up on the PC as a UPnP device. UPnP device can be found in File Explorer>Network (left Pane)>Other Devices.

### 5.3 Accessing the Video Preview

To access the video preview, please follow the steps below:

1. Type the IP address into Internet Explorer (IE), and you will get asked for a username and password.

|                                                  | Windows Security                                                                                              |   |
|--------------------------------------------------|----------------------------------------------------------------------------------------------------|---|
| iexplore                                         |                                                                                                    |   |
| The server 192                                   | .168.0.111 at IPNC requires a username and password.                                                          |   |
| Warning: This<br>sent in an inse<br>connection). | server is requesting that your username and password be<br>cure manner (basic authentication without a secure |   |
|                                                  |                                                                                                    |   |
|                                                  | admin                                                                                                    |   |
|                                                  | []                                                                                                    |   |
| 1.1                                              | [                                                                                                    |   |
|                                                  | Remember my credentials                                                                                       |   |
|                                                  |                                                                                                    |   |
|                                                  | OK Cance                                                                                                    | ł |

- 2. In order to complete the installation of the Control successfully through the browser, the version of IE must be upgraded to 6.0 or above.
- 3. Enter user Name: admin
- 4. Enter password: admin

| n Defnition Surveillan  | ce Canera             |          |                   |                     | English<br>Chinese |
|-------------------------|-----------------------|----------|-------------------|---------------------|--------------------|
| Real Time Video         |                       |          |                   |                     | 200m -             |
| 1264(1920x1080)         |                       |          | 121 100           |                     | 00                 |
| 1264(640x352)           |                       | BENER TO | The second second |                     | 0                  |
| d Bit Streams           |                       | 100      | 17100             |                     | 0 . 0              |
| Image Setting           |                       | 3-4      | WAS               |                     | 000                |
| Video Setting           | and the second second |          | -                 |                     |                    |
| Video Analytics         |                       | m 11     | 5                 | 1 - 1               |                    |
| Audio Setting           |                       |          |                   |                     | Foous (-)          |
| Time Setting            |                       |          |                   |                     | Focus titep        |
| Network Setting         |                       |          |                   |                     | 2                  |
| Alarm Setting           |                       |          | _                 |                     | - OK               |
| RsPort Setting          |                       |          |                   | 2016/01/14 12:07:06 |                    |
| System<br>Maintenance   | Recording Despected   |          |                   | 2010/01/14 13:07:00 |                    |
| Recording<br>Management |                       |          |                   |                     |                    |
| About Product           |                       |          |                   |                     |                    |

5. Click "OK". You will the get to the video preview as show below

### 6 IE INTERFACE OVERVIEW

The Window displays real-time video images, as shown in the picture above. The Client interface includes:

• Live video Preview.

• Navigation interface. As shown on the left side of the webpage above, shown in detail in the diagram below.

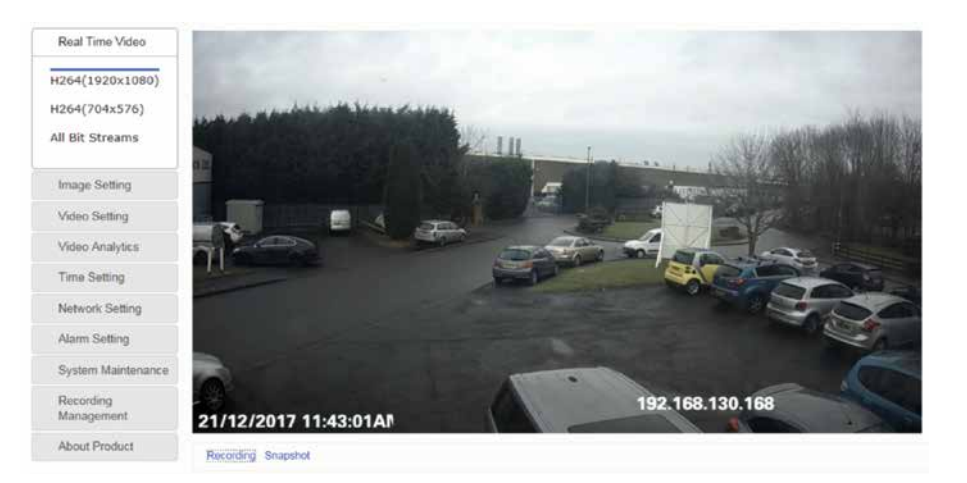

### • Recording and Snapshot:

| NOTE                                                               |  |
|--------------------------------------------------------------------|--|
| When using the Recording function, please run IE as Administrator. |  |

### Recording:

Click the 'Recording' icon as shown below to start recording, the video will be saved to your PC; Click the 'Recording' icon again, the video recording will stop.

A window will pop up to show the path of the saved video.

| NOTE                                                                                                    |  |
|----------------------------------------------------------------------------------------------------|--|
| You may have to search for the file location of the saved video, as it may be different to that stated, if permission for the location is denied by PC. |  |

### • Snapshot:

Click the 'Snapshot' icon as shown below, you will capture an image.

### 6.1 Image Setting

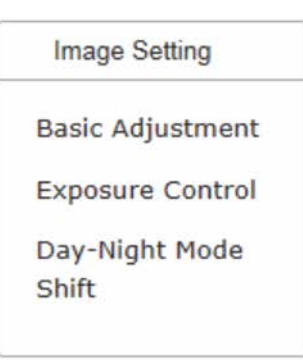

### 6.1.1 Basic Adjustment

# 6.1.1.1 Brightness

Scroll bar to control brightness. (value ranges from 1 to 255)

| Basic Adjustment |  |     |
|------------------|--|-----|
| Brightness       |  | 128 |
| Contrast         |  | 128 |
| Saturation       |  | 128 |
| Sharpness        |  | 128 |

| 6.1.1.2 | <b>Contrast</b><br>Scroll bar to control contrast. (value ranges from 1 to 255)   |
|---------|-----------------------------------------------------------------------------------|
| 6.1.1.3 | Saturation<br>Scroll bar to control saturation. (value ranges from 1 to 255)      |
| 6.1.1.4 | <b>Sharpness</b><br>Scroll bar to control sharpness. (value ranges from 1 to 255) |

### 6.1.2 Exposure Control

### • Auto Exposure: Click 'Auto Exposure' button to enable auto exposure

| Min Frame<br>Rate   | 15           | ~ |
|---------------------|--------------|---|
| Max Gain            | 10           | ~ |
| Max Digital<br>Gain | 8191         | ~ |
| Auto Iris           | Open 🖲 Close |   |
| Flicker Contro      | 60hz         | ~ |

- Min Frame Rates are 30, 25, 15, 8, 1
- Max Gain Range is 1 to 10
- Max Digital Gains are 8191, 4096, 2048, 1024
- Auto Iris is Enable or Disable
- Flicker Control is 50 or 60 Hertz
- Manual Exposure enable button

| Exposure Control                   |
|------------------------------------|
| ⊖ Auto Exposure                    |
| Manual Exposure                    |
| Exposure 1/ 30303 秒<br>Time(1/n s) |
| Gain(1-1000) 1                     |
|                                    |

- Input Manual Exposure Time in nSec
- Input Exposure Gain 1 to 1000

### 6.1.3 Day-Night Mode Shift:

• Day-Night Mode Shift: Click 'Manual' or the 'Dynamic' button to enable the required exposure method

| Day Night Shift             |                |    |
|-----------------------------|----------------|----|
| O Manual                    |                |    |
| <ul> <li>Dynamic</li> </ul> |                |    |
| D-N shift value (1-45)      |                | 20 |
| N-D shift value<br>(1-45)   |                | 40 |
| O Depend on photose         | nsitive sensor |    |
| Submit                      |                |    |

### Manual:

The day/night mode can be set manually.

- Day
- Night
- Dynamic:

The day/night mode can auto switch depending on the brightness.

- Min Brightness (1- 45): when the brightness is lower than min, night mode will open.
- Max Brightness (1- 45): when the brightness is higher than max, day mode will open.

### • Depend on photosensitive sensor

Click button to enable the 'Depend on photosensitive sensor' setting.

- High When Day: There is a photosensitive chip located on the IR LED board, in low light conditions a signal will be sent to the CPU and the CPU will set the camera to night mode.
- High When Night:

There is a photosensitive chip located on the IR LED board, in nightime light conditions a signal will be sent to the CPU and the CPU will set the camera to night mode.

### 6.2 Video Setting

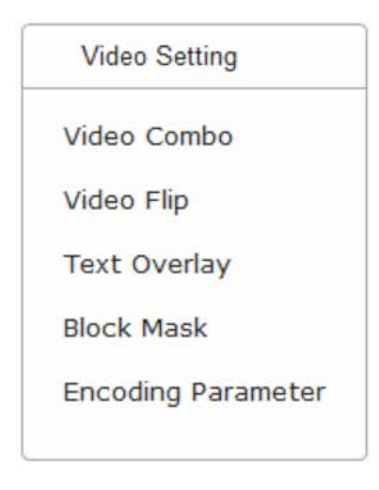

### 6.2.1 Video Combo

• Main Stream

| Main Strea    | m             |   |
|---------------|---------------|---|
| Resolution    | 720p:1280x720 | ~ |
| Frame Rate    | 30            | ~ |
| Image Quality | Medium Low    | ~ |
| Rate Control  | VBR           | ~ |
| Max Bit Rate  | 5M            | ~ |
| Sub Stream    | n             |   |
| 🗌 Enable S    | ub Stream     |   |
| Save          |               |   |

• Enable the Sub Stream

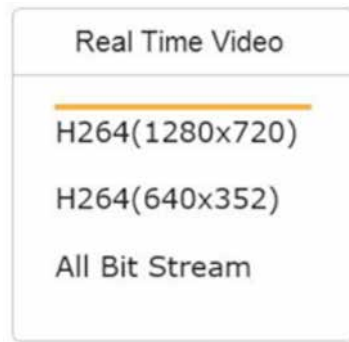

- Resolution: 1080p: 1920x1080, 720p: 1280x720, D1: 704x576
- Frame Rate: 1 30
  - **Image Quality:** Very Low, Low, Medium Low, Medium, Medium High and High

**Rate Control:** VBR (Variable Bit Rate) or CBR (Constant bit rate). This option will alter how video is streamed from the camera. VBR setting means constant video quality at variable bandwidth. CBR setting means variable video quality at a constant bandwidth.

• **Maximum Bit-rate:** 2M, 3M, 4M or 5M

After enabling the Sub stream, go to Real Time Video and click the stream name to refresh it, you will get two stream names.

All Bit Stream will get you 2 live videos.

• Sub Stream

| Resolution    | D1:704x576 | • |
|---------------|------------|---|
| Frame Rate    | 30         | - |
| Image Quality | High       | • |
| Rate Control  | VBR.       | - |
| Max Bit Rate  | 2M         | - |

### • Resolution: D1: 704x576, VGA: 640x480, QVGA: 320x192

• Frame Rate: 1 to 30

•

**Image Quality:** Very Low, Low, Medium Low, Medium, Medium High and High

# Rate Control: V/PP (Variable Pit Pa

VBR (Variable Bit Rate) or CBR (Constant bit rate). This option will alter how video is streamed from the camera. VBR setting means constant video quality at variable bandwidth. CBR setting means variable video quality at a constant bandwidth.

• **Maximum Bit-rate:** 512K, 1M, 2M

### 6.2.2 Video Flip

Click buttons to make appropriate selection.

| Image Flip |                                |            |        |
|------------|--------------------------------|------------|--------|
| ● Off      | <ul> <li>Horizontal</li> </ul> | ⊖ Vertical | ⊖ Both |
| • Off      |                                |            |        |

- Horizontal
- Vertical
- Both

### 6.2.3 Text Overlay

| Overlay Sett  | 2016/07/ | 44 13 14 62     |                 |          |
|---------------|----------|-----------------|-----------------|----------|
| Enable        | Content  | Position        | Offset X        | Offset Y |
| Main Stream   | IPNC     | Lower Right ( 🗸 | 0               | 0        |
| Sub Stream    | IPNC     | Lower Left Cr 🗸 | 0               | 0        |
| Time Overlay  | 4        |                 |                 |          |
| Enable Date F | ormat    | Time Format     | Position        |          |
|               | //MM/D 🗸 | 24Hrs 🗸         | Lower Right ( 🗸 |          |
| Save          |          |                 |                 |          |

Click check box to make the appropriate selection.

- Main Stream overlay:
- Enable
- Text

•

Position:

Use the pull-down list to choose Position.

- Lower-left corner
- Lower-right corner
- Upper-left corner
- Upper-right corner
- Offset X

Enter the appropriate offset setting.

Offset Y

Enter the appropriate offset setting.

Click check box to make the appropriate selection.

- Sub Stream overlay:
  - Enable
  - Text
- Position:
  - Lower-left corner
  - Lower-right corner
  - Upper-left corner
  - Upper-right corner
- Offset X

Enter the appropriate offset setting.

Offset Y

Enter the appropriate offset setting.

• Time overlay:

Click the Enable check box.

- Date Format:
  - Use the pull-down list to choose Date Format.
  - YYYY/MM/DD
  - MM/DD/YYYY
  - DD/MM/YYYY
- Time Format:

Use the pull-down list to choose Time Format.

- 12 Hrs
- 24 Hrs
- Position:
  - Use the pull-down list to choose Position.
  - Lower-left corner
  - Lower-right corner
  - Upper-left corner
  - Upper-right corner

### 6.2.4 Block Mask

|          | Apply | Reset |       |        |         |
|----------|-------|-------|-------|--------|---------|
| Block Ma | isk   |       |       |        |         |
| Enable   | x     | Y     | Width | Height | Operate |
|          | 0     | 0     | 0     | 0      | Edit    |
|          | 0     | 0     | 0     | 0      | Edit    |
|          | 0     | 0     | 0     | 0      | Edit    |
| -        |       | 0     | 0     | 0      | Edit    |

There are two ways to select the area mask. Quick select and Value input select Up to 4 area masks can be set on the video.

- Quick select:
  - 1 Click "Enable" check box and click "Edit" on the right.
  - 2 Drag mouse on the video to select the area mask.
  - 3 Click "Apply".

### • Value input select:

- 1 Click "Enable" check box.
- 2 Input the values of X, Y, Width and Height, then click "Edit".
- 3 Click "Apply".

### • Clean area mask:

- 1 Click "Edit" of the area mask you want to remove.
- 2 Click "Reset".
- 3 Click "Apply".

### 6.2.5 Encoding Parameter

Select a Profile, click check box to select and save the selected profile.

| H264 Arithmetic S  | etting         |              |
|--------------------|----------------|--------------|
| O BaseLine Profile | ⊖ Main Profile | High Profile |
| Save               |                |              |

BaseLine Profile:

Baseline encodes are the most basic form of encoding. While decoding is much easier, it may also require much higher bit-rates to maintain the same level of quality.

• Main Profile:

The middle ground. Most modern / current devices will support this profile.

• High Profile:

For best quality and file size at the expense of CPU time in both decode and encode.

### 6.3 Video Analytics

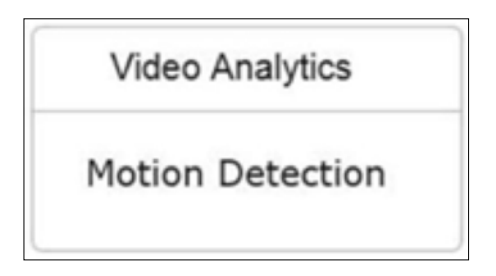

### 6.3.1 Motion Detection

|               | Journ Delection    |
|---------------|--------------------|
| T             |                    |
|               |                    |
|               |                    |
| at the second |                    |
|               |                    |
|               |                    |
|               | 2016/01/14 12:17:4 |
| Select        | 2016/01/14 13:17:4 |
| Select /      | 2016/01/14 13:17:4 |

- Click on the video interface or click "Select All" to select region of interest.
- Click "Clear All" to clear the region of interest.

### • Sensitivity:

Use the pull-down list to choose Sensitivity options.

- Low
- Medium
- High

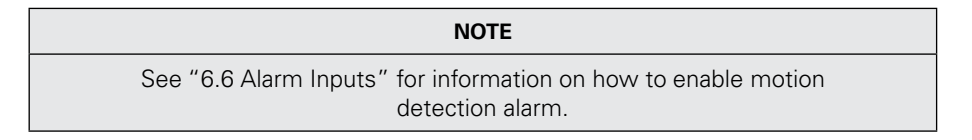

# 6.4 Time Setting

| Time Setting |  |
|--------------|--|
| Time Setting |  |

| Time Zone     | GMT-08 Pacific Time (US & Canada), Tijuana |                      | ~ |
|---------------|--------------------------------------------|----------------------|---|
| Time Setting  |                                            |                      |   |
| O Synchronize | with comp                                  | puter time           |   |
| Local         | Time                                       | 02/Nov/2017 10:55:32 |   |
| O Synchronize | with NTP                                   | server               |   |
| NTP S         | erver IP                                   | pool.ntp.org         |   |

• Time Zone:

Use the pull-down list to choose required Time Zone.

### • Time Setting:

- Click buttons to make the appropriate selection.
  - Synchronize with computer time.
  - Synchronize with SNTP server.

### 6.5 Network Setting

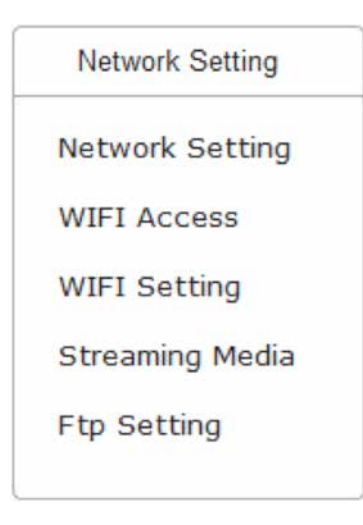

### 6.5.1 LAN Setting

| 192.168.0.133 |
|---------------|
| 255.255.255.0 |
| 192.168.0.1   |
| 192.168.0.1   |
|               |

# 6.5.2 WIFI Access

| Enable WIFI | ● On ○ Off |
|-------------|------------|
| SSID        | 2WIRE635   |
| Password    | 12345      |

- Enable DHCP: If you disable DHCP you must set an IP address
- Subnet mask
- **Default Gateway:** Router IP Address
- DNS Server: IP address

- Enable WIFI: Enable or Disable WiFi interface
- SSID: WiFi access point

٠

 Password: WiFi Access Point SSID Password

### 6.5.3 WIFI Setting

| Enable DHCP | ● On ○ Off      |
|-------------|-----------------|
| P Address   | 192.168.101.168 |
| Netmask     | 255.255.255.0   |
| Gateway     | 192.168.0.1     |
| ONS Server  | 192.168.101.1   |

- Enable DHCP: Enable or Disable DHCP
  - IP address: If you disable DHCP you must set an IP address.
  - **Netmask:** Subnet mask
- Gateway: Default Gateway / Router IP Address
  - DNS Server: DNS Server IP Address

### 6.5.4 Streaming Media

# Streaming Media

| OYes ⊛No                | Address: | 192.168.0.168 | If accessing the IP camera remotely, Please enter the external IP address |
|-------------------------|----------|---------------|---------------------------------------------------------------------------|
| Streaming Media<br>Port | 554      |               |                                                                           |
| Web Port                | 80       |               |                                                                           |
| Save                    |          |               |                                                                           |

- Specify Address: ON/OFF
- Service Address: IP address

### 6.5.5 FTP Setting

| TP Server     | 192.168.130.97 |  |
|---------------|----------------|--|
| FTP Port      | 21             |  |
| FTP Account   | steve          |  |
| FTP Password  | password       |  |
| FTP Directory | FTP            |  |

- FTP Server: IP Address of the FTP Server
- FTP Port: TCP Port used on the FTP Server (Default 21)
- FTP Account: Account on the FTP Server
- FTP Password: Password for the Account on the FTP Server
- FTP Directory: Directory the Account uses on the FTP Server

Specify the settings for an FT server, to allow for videos and stills to be sent from the camera to the server.

### 6.6 Alarm Setting

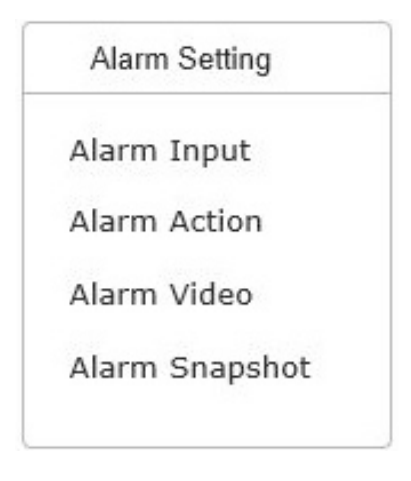

### 6.6.1 Alarm Input

# Alarm Input

### Enable Alarm Function

| Mask Alarm | Disabled | O Enabled |  |
|------------|----------|-----------|--|
| Sava       |          |           |  |

- Enable Alarm: check tick box to Enable Alarm Function
- Motion Detection: Disabled / Enabled
- Mask Alarm: Disabled / Enabled

### 6.6.2 Alarm Action

|                                     | OOFF           | ON                   |                           |         |
|-------------------------------------|----------------|----------------------|---------------------------|---------|
| Server                              |                | 0.0.0.0              |                           |         |
| Port                                |                | 0                    |                           |         |
|                                     |                |                      |                           |         |
| larm Video                          | OOFF           | ON ON                |                           |         |
| ecording                            |                |                      |                           |         |
| Warning                             | Please plug in | the SD card when sav | ring the alarm video      |         |
| Steam S                             | election Ma    | ain Strear 🔽         | Video Length              | 10s 🔽   |
|                                     | Location 🔘     |                      | ihared Folder OUS         | 8 Drive |
| Storage                             |                |                      |                           |         |
| Storage                             |                | () ON                |                           |         |
| Storage<br>Marm Snapsho<br>Quantity | of Image Th    | ON                   | Image interval<br>(0-60s) | 4s      |

- UDP report: OFF/ON
- Alarm Video Recording: OFF/ON
- Stream Selection:

Use the pull-down list to select

- Main Stream
- Sub Stream
- Video Length:

Use the pull-down list to select

- 5s
- 10s
- 30s

### Storage Location:

SD Card/FTP/Shared Folder/ USB Drive

• Alarm snapshot:

OFF/ON

• Quantity of Image:

Use the pull-down list to select

- One
- Two
- Three

### 6.6.3 Alarm video

This tab only shows you the files on the SD card not on the FTP site

### Alarm Video

| FileName                 | File Date  | File Time | Size  | Operate |
|--------------------------|------------|-----------|-------|---------|
| 20171219                 | 2017/12/19 | 23:59:26  | 40K   |         |
| 20171220                 | 2017/12/20 | 11:49:56  | 72K   |         |
| ~main_20171219000914.avi | 2017/12/19 | 00:09:15  | 5K    | Delete  |
| ~main_20171219113624.avi | 2017/12/19 | 11:36:46  | 2118K | Delete  |
| ~main_20171219113716.avi | 2017/12/19 | 11:37:25  | 5162K | Delete  |
| ~main_20171219133736.avi | 2017/12/19 | 13:37:59  | 2851K | Delete  |

### 6.6.4 Alarm snapshot

This tab only shows you the files on the SD card not on the FTP site

# Alarm Snapshot

| FileName | File Date  | File Time | Size | Operate |
|----------|------------|-----------|------|---------|
| 20171219 | 2017/12/19 | 23:02:38  | 8K   |         |
| 20171220 | 2017/12/20 | 11:01:05  | 8K   |         |

# 6.7 System Maintenance

| System Maintenance            |
|-------------------------------|
| Device Upgrade                |
| Restart Device                |
| Restore To<br>Factory Setting |
| Event Log                     |
| Edit User                     |
| System Event                  |

### 6.7.1 Device Upgrade

| System File Upgrade |        |         |
|---------------------|--------|---------|
|                     | Browse | Upgrade |

### 6.7.2 Restart Device

Click "Restart" button to restart camera

# 6.7.3 Restore to Factory Settings

Click "Submit" button to reset the camera

### 6.7.4 Event Log

You can check the system log in this section

### 6.7.5 Edit User

| User Account |               |                  |
|--------------|---------------|------------------|
| Create User  |               |                  |
| User Name    | Authority     | Operation Option |
| admin        | Administrator | Edit Delete      |

### • Add new user:

Click "Add new user", you will get following window.

| Add/Edit User |             |        |
|---------------|-------------|--------|
| User          |             |        |
| Authority     | ~           |        |
| Password      |             |        |
|               |             |        |
|               | Create/Edit | Cancel |

• User:

Enter the new user name

### • Authority:

Use the pull-down list to select options

- Admin
- Operator
- Viewer

### • Password:

Enter the password of new user

- Edit User: Click "Edit" to edit user
- Delete User: Click "Delete" to delete user

# 6.8 Recording Management

| Recording          |
|--------------------|
| Management         |
| Recording Schedule |
| Videos             |
| Snapshots          |
| SD Management      |
|                    |

# 6.8.1 Recording Schedule

| Video Recording Plan OFF ON  |
|------------------------------|
| Stream Selection Main Stream |
| SD card                      |
| Snapshot Plan OFF ON         |
| Image Interval 0 Min 0 Sec   |
| Storage Location             |
| Schedule Repeat              |
| Recording Schedule           |
| Monday                       |
| 3 6 9 12 15 18 21 24         |
| Tuesday                      |
| 3 6 9 12 15 18 21 24         |
| Wednesday                    |
| 3 6 9 12 15 18 21 24         |
| Thursday                     |
| 3 6 9 12 15 18 21 24         |
| Friday                       |
| 3 6 9 12 15 18 21 24         |
| Saturday                     |
| 3 6 9 12 15 18 21 24         |
| Sunday                       |
| 3 6 9 12 15 18 21 24         |
| Save                         |

# • SD Storage:

OFF / ON

Use the pull-down list to select options

- Image
- Video
- Snapshot Plan: OFF / ON

### 6.8.2 Alarm Videos

# Alarm Video

| FileName                | File Date  | File Time | Size  | Operate |
|-------------------------|------------|-----------|-------|---------|
| main_20171219160719.avi | 2017/12/19 | 16:07:31  | 5094K | Delete  |
| main_20171219160808.avi | 2017/12/19 | 16:08:25  | 4509K | Delete  |
| main_20171219160828.avi | 2017/12/19 | 16:08:44  | 5028K | Delete  |
| main_20171219160848.avi | 2017/12/19 | 16:09:01  | 5071K | Delete  |
| main_20171219160903.avi | 2017/12/19 | 16:09:16  | 5056K | Delete  |

5 file and 14940560 KBytes free

### 6.8.3 Alarm Snapshot

### Alarm Snapshot

| FileName              | File Date  | File Time | Size | Operate |
|-----------------------|------------|-----------|------|---------|
| 20171219160446667.jpg | 2017/12/19 | 16:04:48  | 830K | Delete  |
| 20171219160452001.jpg | 2017/12/19 | 16:04:52  | 839K | Delete  |
| 20171219160546902.jpg | 2017/12/19 | 16:05:48  | 863K | Delete  |
| 20171219160552471.jpg | 2017/12/19 | 16:05:54  | 864K | Delete  |
| 20171219160557036.jpg | 2017/12/19 | 16:05:58  | 858K | Delete  |
| 20171219160602029.jpg | 2017/12/19 | 16:06:03  | 859K | Delete  |
| 20171219160605131.jpg | 2017/12/19 | 16:06:07  | 859K | Delete  |

### 6.8.4 SD Management

# SD Card Management

### Mount SD Umount SD Format SD

| FileName | File Date  | File Time | Size | Operate |
|----------|------------|-----------|------|---------|
| alarm    | 2017/12/18 | 13:00:33  | 8K   |         |
| schedule | 2017/12/18 | 15:33:10  | 8K   |         |

After plugging in the SD card, you can manage or format the SD card in this interface.

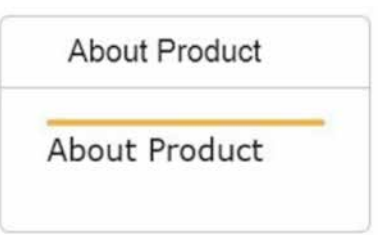

### 6.9.1 Camera Information

# RugiCAM-IP Information

| Camera Name      | IPCAM                       |
|------------------|-----------------------------|
| Camera Module    | LI-M38-IMX136-W             |
| Hardware Versior | 1M38_V11                    |
| Software Version | 1.2.065 build 111017(EATON) |
| Sensor           | IMX136_2_3MP                |
| Save             |                             |

- Camera Name
- Camera Module
- Hardware Version
- Software Version
- Sensor

# 7 MECHANICAL DETAILS

All values are approximate.

### Camera Unit

| Width | Height | Depth | Weight                     |
|-------|--------|-------|----------------------------|
| 87mm  | 79mm   | 165mm | AA* = 1.5Kg<br>CS* = 3.5Kg |

# LED Lighting Unit

| Width | Height | Depth | Weight      |
|-------|--------|-------|-------------|
| 87mm  | 79mm   | 105mm | AA* = 1.5Kg |
|       |        |       | CS* = 3.5Kg |

\*Enclosure Material

AA = Anodised Aluminium

CS = Coated / Painted Steel

# 8 ENVIRONMENTAL

| Operating Temperature | -20°C+60°C              |
|-----------------------|-------------------------|
| StorageTemperature    | -20°C+60°C              |
| Humidity              | 095% RH, non-condensing |
| Ingress Protection    | IP66                    |

| NOTE                                                                                            |
|-------------------------------------------------------------------------------------------------|
| The MTL RugiCAM-IP Camera unit and LED Lighting unit are certified for use in an ambient        |
| temperature of -40°C to +60°C, the reduced operating range specified in the above table         |
| (Environmental) is guaranteed by design; operation over the full certified range should only be |
| undertaken after careful consideration and in agreement with the manufacturer.                  |

### 9 WASTE REMOVAL INFORMATION

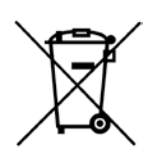

The electronic equipment within must not be treated as general waste. By ensuring that this product is disposed of correctly you will be helping to prevent potentially negative consequences for the environment and human health, which could otherwise be caused by incorrect waste handling of this product.

For more detailed information about take-back and equipment recycling please contact your local Eaton MTL representative.

### 10 MAINTENANCE

No routine maintenance is required other than cleaning the glass window.

Any damage that may affect the safe operation of the unit, e.g. – damage to the enclosure, glass window, connectors or cables should be corrected by replacing the unit / part / cable with manufacturer approved spares. There are no user serviceable parts inside and to maintain dust/water seals the unit should not be disassembled by the end user other than to access the SD card if required.

All screws must be fitted to ensure the integrity of the sealing O-rings.

NOTE

The complete Camera/LED sub-assembly is encapsulated

# 11 CERTIFICATION

Ex ia I Ma, Category M1 Ex ia IIBT4 Ga Ex ia IIICT135°C Da

CML 15ATEX2016X IECEx CML 15.0008X

See certificates for further information.

### 11.1 Marking Details

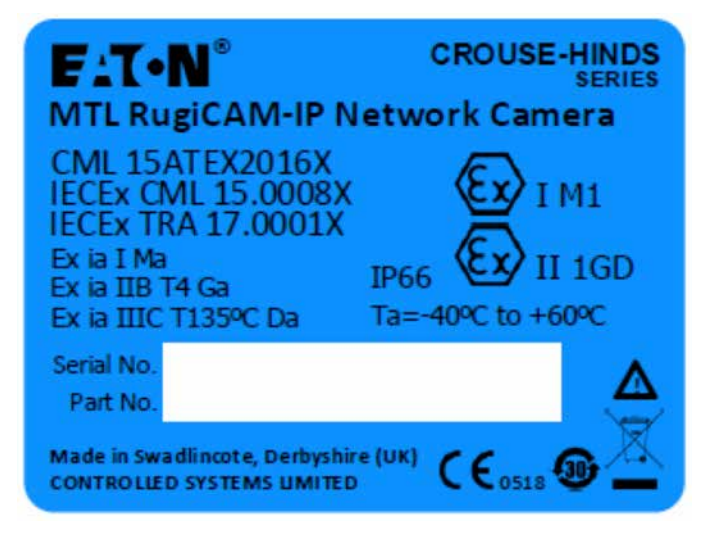

| Part No.    | Description    |
|-------------|----------------|
| 9456-ET-xx* | IP Camera      |
| 9459-ET-xx* | IP WiFi Camera |
| 9457-IR-xx* | IR LED Unit    |
| 9457-WH-xx* | White LED Unit |
| 9457-GR-xx* | Green LED Unit |
| 9457-RD-xx* | Red LED Unit   |

\* xx in the above part numbers relates to the enclosure material

AA = Anodised Aluminium

CS = Coated / Painted steel

### 12 ORDERING INFORMATION

# **Camera and LED Units**

| Part No.   | Description                                 |
|------------|---------------------------------------------|
| 9456-ET-AA | IP-CAMERA – ALUMINIUM ENCLOSURE             |
| 9459-ET-AA | IP-CAMERA (WITH WIFI) – ALUMINIUM ENCLOSURE |
| 9457-IR-AA | IR LED UNIT – ALUMINIUM ENCLOSURE           |
| 9457-WH-AA | WHITE LED UNIT – ALUMINIUM ENCLOSURE        |
| 9457-GR-AA | GREEN LED UNIT – ALUMINIUM ENCLOSURE*       |
| 9457-RD-AA | RED LED UNIT – ALUMINIUM ENCLOSURE*         |

\* Subject to MOQ

| Part No.   | Description                             |
|------------|-----------------------------------------|
| 9456-ET-CS | IP-CAMERA – STEEL ENCLOSURE             |
| 9459-ET-CS | IP-CAMERA (WITH WIFI) – STEEL ENCLOSURE |
| 9457-IR-CS | IR LED UNIT – STEEL ENCLOSURE           |
| 9457-WH-CS | WHITE LED UNIT – STEEL ENCLOSURE        |
| 9457-GR-CS | GREEN LED UNIT – STEEL ENCLOSURE*       |
| 9457-RD-CS | RED LED UNIT – STEEL ENCLOSURE*         |

\* Subject to MOQ

# Accessories

| Part No.   | Description                                                               |
|------------|---------------------------------------------------------------------------|
| 9409-ET5   | Camera Ethernet Cat6a Cable 5m<br>(M12 connector 8-pole RJ45)             |
| 9409-PWR5  | Camera/LED Power Cable 5m<br>(M12 connector 4-pole Free end)              |
| 9409-LED06 | LED-Camera Link Cable 0.6m<br>(M12 connector 4-pole M12 connector 4-pole) |

| NOTE                                                                     |
|--------------------------------------------------------------------------|
| The Red and Green LED units are intended for use in other applications – |
| e.g.: Stop/Go Indication for zones and areas etc.                        |

# 13 APPENDIX A -

### Install Active-X add-on to the IE Interface

Open IE, Go to Internet Options **<u>Security</u>** Trusted sites.

Click Sites, uncheck Require server verification (https:) for all sites in this zone and add the IP address of camera to Websites.

For example: http://192.168.0.\*

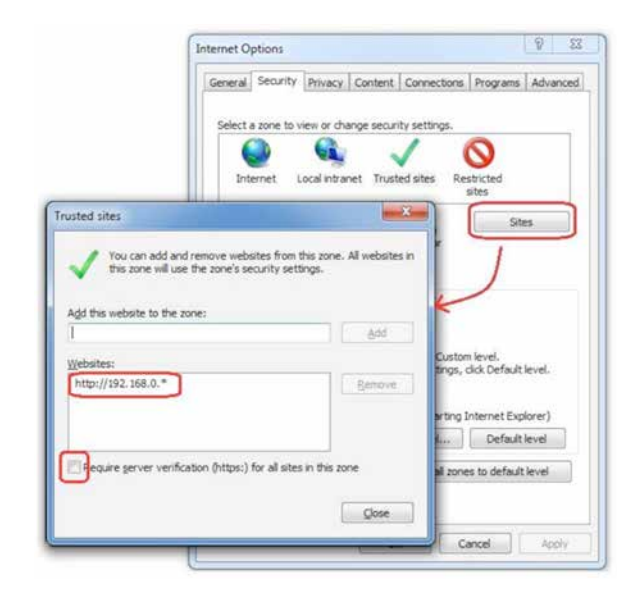

Click Custom level, enable Download unsigned ActiveX controls and Initialize and script ActiveX controls not marked as safe for scripting.

| Settings - musted sites zone                                                                                                    | General Security Privacy Content Connections Programs Advance |
|----------------------------------------------------------------------------------------------------|---------------------------------------------------------------|
| Download signed ActiveX controls     Deable     Deable     Prantic     Prantic     Pr | Select a zone to view or change security setting.             |

| General                           | Security                                                                                                    | Privacy                                                                                                    | Content                                                                                                    | Connections                                                                                                    | Programs                                                                    | Advar                                    | nced |
|-----------------------------------|----------------------------------------------------------------------------------------------------|----------------------------------------------------------------------------------------------------|----------------------------------------------------------------------------------------------------|----------------------------------------------------------------------------------------------------|-----------------------------------------------------------------------------|------------------------------------------|------|
| Setting                           | js —                                                                                                    |                                                                                                    |                                                                                                    |                                                                                                    |                                                                             |                                          | -    |
| 4                                 | Play a     Play s     Play s     Show     Show     Security     Allow                                                                                                    | nimations<br>ounds in v<br>image dov<br>pictures<br>active cor<br>active cor                                                     | in webpag<br>webpages<br>wnload plac<br>atent from<br>atent to run                                                                             | es*<br>:eholders<br>CDs to run on M<br>n in files on My                                                                                                    | √y Compute<br>Computer*                                                     | r*                                       |      |
| <                                 | Allow<br>Block u<br>Check<br>Check<br>Check<br>Check<br>Do no<br>Empty                                                                                                    | software<br>unsecured<br>for publis<br>for serve<br>for signa<br>t save end<br>Tempora                                           | to run or in<br>i images wi<br>iher's certif<br>r certificat<br>tures on do<br>crypted pa<br>ry Internet                                       | stall even if the<br>th other mixed<br>ficate revocation<br>e revocation*<br>ownloaded prog<br>ges to disk<br>t Files folder wh                                               | e signature i<br>content<br>in<br>grams<br>nen browser                      | is inv<br>is clc ♥<br>>                  |      |
| <<br>*Ta                          | Allow<br>Block u<br>Check<br>Check<br>Check<br>Check<br>Do no<br>Empty<br>kes effect a                                                                                                    | software<br>unsecured<br>for publis<br>for serve<br>for signa<br>t save end<br>Tempora                                           | to run or in<br>l images wi<br>her's certif<br>r certificat<br>tures on do<br>crypted pa<br>ry Internel<br>restart you                         | stall even if the<br>th other mixed<br>ficate revocatio<br>e revocation*<br>wwnloaded prog<br>ges to disk<br>t Files folder wh<br>ur computer                                 | e signature i<br>content<br>in<br>grams<br>nen browser                      | is inv;<br>∙is dc ∀<br>>                 |      |
| <b>र</b><br>*Ta                   | Allow<br>Block u<br>Check<br>Check<br>Check<br>Do no<br>Empty<br>kes effect a                                                                                                    | software<br>unsecured<br>for publis<br>for serve<br>for signat<br>t save end<br>Tempora<br>after you                             | to run or in<br>l images wi<br>her's certificat<br>tures on do<br>crypted pa<br>ry Internel<br>restart you                                     | stall even if the<br>th other mixed<br>ficate revocatio<br>e revocation*<br>ownloaded prog<br>ges to disk<br>t Files folder wh<br>ar computer<br>Restore                      | e signature i<br>content<br>in<br>grams<br>nen browser<br>advanced s        | is inv;<br>is dc<br>>                    |      |
| <<br>*Ta<br>Reset1                | Allow Allow | software<br>unsecured<br>for publis<br>for serve<br>for signal<br>t save end<br>Tempora<br>after you<br>plorer set               | to run or in<br>i images wi<br>her's certificat<br>tures on do<br>crypted pa-<br>ry Internel<br>restart you<br>tings                           | stall even if the<br>th other mixed<br>ficate revocatio<br>e revocation*<br>wwnloaded prog<br>ges to disk<br>t Files folder wh<br>ir computer<br>Restore                      | e signature i<br>content<br>in<br>grams<br>nen browser<br>advanced s        | is inv:<br>∶is clc ∀<br>≥                |      |
| <<br>*Ta<br>Reset I<br>Reset cond | Allow     Allow     Allow     Block     Check     Check     Check     Check     Do no     Empty     kes effect                                                                                                    | software<br>unsecured<br>for publis<br>for serve<br>for signal<br>t save end<br>Tempora<br>after you<br>plorer set<br>t Explorer | to run or in<br>l images wi<br>her's certif<br>r certificat<br>tures on do<br>crypted pa<br>ry Internei<br>restart you<br>tings<br>'s settings | Istal even if the<br>th other mixed<br>facter revocatio<br>e revocation *<br>ownloaded prog<br>ges to disk<br>t Files folder wh<br>ar computer<br>Restore<br>to their default | e signature i<br>content<br>in<br>grams<br>nen browser<br>advanced s<br>Res | is inv<br>is dc ∀<br>><br>settings<br>et |      |

under Advanced tab, tick the setting "Allow software to run or install even if the signature is invalid"

On IE interface (after login), reload the page

Internet Explorer blocked this website from installing an ActiveX control. What's the risk?

If you get a message above, click Install.

After installation of the ActiveX control, you will see the live video

### 14 APPENDIX B-

### How to use WIFI

1. For the first time you use the WIFI function, you need to enter IE interface with network cable and go to Network Setting > WIFI Access to enable the WIFI. Then enter the WIFI SSID and password.

| Enable WIFI | ● On ○ Off |  |
|-------------|------------|--|
| SSID        | 2WIRE635   |  |
| Password    | 12345      |  |

Click Save, the camera will reboot.

2. After the camera boots up, you can get the IP address from the serial log screen (the WIFI IP address is behind the IP address from network cable) or the UPnP device.

|                                                         | NOTE                                                                  |
|---------------------------------------------------------|-----------------------------------------------------------------------|
| Please make sure the came<br>WIFI) are in the same netw | era module and your PC (which access the camera via ork (wifi router) |

3. You can also set the static IP of WIFI.

### Go to WIFI Settings.

Select Static IP, enter the static IP address and click submit.

The IP camera will reboot in next step. After the camera boots up, the static IP address can be used to open the IE interface.

| WIFI Setting | I               |
|--------------|-----------------|
| Enable DHCP  | ● on ○ off      |
| IP Address   | 192.168.101.168 |
| Netmask      | 255.255.255.0   |
| Gateway      | 192.168.0.1     |
| DNS Server   | 192.168.101.1   |
| Save         |                 |

Select IP Address, enter the IP address, and click save.

The IP camera will reboot . After the camera boots up, the static IP address can be used to open the IE interface.

### 15 APPENDIX C-

### Streaming video via RTSP on VLC

- Open VLC media player.
- Click the Media tab.
- Open Network Stream.

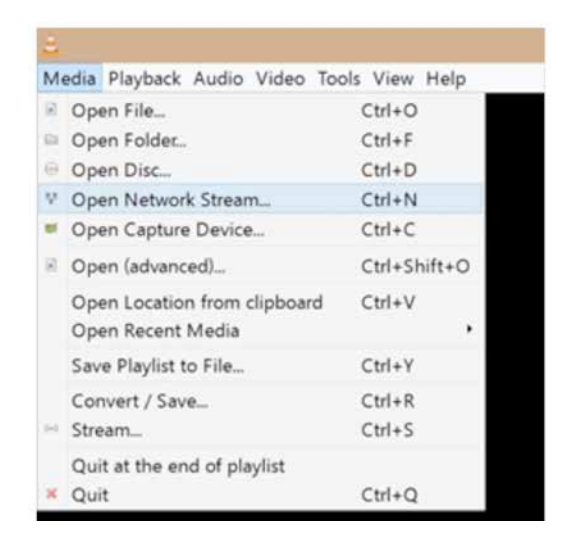

In the next window, enter the URL rtsp://<IP\_address>:554/0 for main stream or rtsp://<IP\_address>:554/1 for sub stream, then click Play, you will get the video.

| 🗉 File                   | 🕀 Disc                                     | ♥ Network                                                | Sapture Dev           | vice |
|--------------------------|--------------------------------------------|----------------------------------------------------------|-----------------------|------|
| Network                  | Protocol                                   |                                                          |                       |      |
| Please                   | e enter a net                              | work URL:                                                |                       |      |
| rtsp:/                   | /192.168.0.1                               | 68:554/0                                                 |                       | Ŷ    |
| nms<br>rtsp:             | ://mms.exam<br>//server.exam               | ples.com/stream.<br>ple.org:8080/test                    | asx<br>.sdp           |      |
| http:<br>http:<br>Show m | //ms.exam<br>//server.exam<br>//www.yourts | ples.com/stream,<br>ple.org:8080/test<br>ube.com/watch?v | asx<br>.sdp<br>#gg64x |      |

### 16 APPENDIX D - MILESTONE XPROTECT SURVEILLANCE SOFTWARE

Milestone XProtect is a surveillance software program. You can try it free for 30 days and need to purchase a license if you wish to keep using it.

This guide just briefly illustrates the procedure to run a RugiCAM-IP camera with Milestone XProtect. If you want more information, please refer to the user guide of Milestone XProtect, which will come with the software you download with the link below.

### 16.1 Download Milestone Protect

Please use the following link to download Milestone XProtect

https://www.milestonesys.com/our-products/xprotect-softwaresuite/xprotect-enterprise/

There are different versions in the download list, and we use the Milestone XProtect Enterprise in this user guide.

### Install Milestone XProtect

### 16.2 Run Milestone XProtect

After installation, you will get two icons on your desktop

(Milestone XProtect Management Application and Milestone XProtect Smart Client).

Run Management Application

Open Milestone XProtect Management Application.

### 16.3 Add Hardware Device

When you get the interface, click Add Hardware Device.

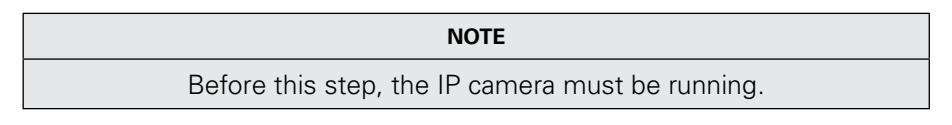

Then you will get the following window:

| Add hardware Con                                                                                                    | figure video mrage                                                                           | Adjust median demotion                                                                                                   | 112                                                                                                    |
|----------------------------------------------------------------------------------------------------|----------------------------------------------------------------------------------------------|----------------------------------------------------------------------------------------------------|----------------------------------------------------------------------------------------------------|
| Use the scale to prace your veloces that<br>commence and their disensity.<br>The exceed software/air, iddy, and/other<br>commence to your besiden. | gually of recorded inter, when<br>include thand where you want to                            | Exalite restline Methodox for Centresis,<br>addati frederine senellede ja odd sel og offen<br>method defection settlings | Challe saves for your system.                                                                                                    |
| Lawrence                                                                                                    | Westing Care                                                                                 | Your Information                                                                                                    |                                                                                                    |
| Your system is having to high mode. The big period active to Westmonter Patroney 24, 2018                                                          | No internation about here up of                                                              | then our relation has                                                                                                    | tais to learn more on each of the low"                                                                                               |
| To purchase a loanse, prease contact your Miestone<br>reserver                                                                                     | For othernation actual Measure                                                               | e Care. Inter Atoliate                                                                                                   |                                                                                                    |
| multimeet.                                                                                                    | Sounds The Westman Constant                                                                  | 96 ( )                                                                                                    |                                                                                                    |
|                                                                                                    |                                                                                              |                                                                                                    |                                                                                                    |
|                                                                                                    |                                                                                              |                                                                                                    |                                                                                                    |
|                                                                                                    | <image/> <image/> <image/> <text><text><text><text><text></text></text></text></text></text> | <image/> <image/> <image/> <text><text><text><text><text><text><text></text></text></text></text></text></text></text>   | <image/> <image/> <image/> <image/> <image/> <image/> <text><text><text><text><text><text></text></text></text></text></text></text> |

### Select and click Scan for Hardware.

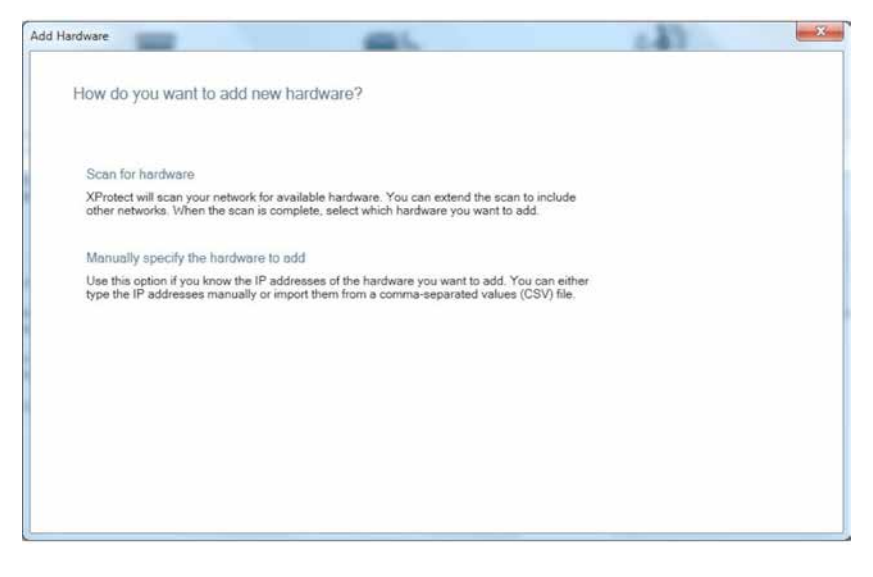

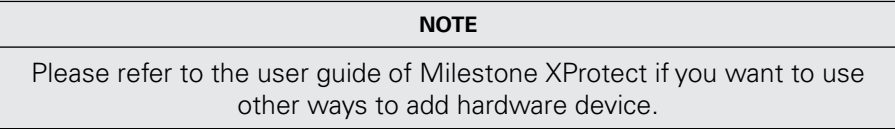

Select Scan local network and click next.

| i Hardware        |                             |                                    |                                 | 13                  | 22          |
|-------------------|-----------------------------|------------------------------------|---------------------------------|---------------------|-------------|
| Where do yo       | ou want XProtect to         | scan for hardware device           | s?                              |                     |             |
| If you want to us | e cameras or other device   | es outside your local network, you | can add additional IP addresses | s or IP ranges to i | be scanned. |
| 🗹 Scan local ne   | twork                       |                                    |                                 |                     |             |
| Add the IP at     | ddresses or IP ranges to be | e scanned                          |                                 |                     |             |
|                   |                             |                                    |                                 |                     |             |
|                   |                             |                                    |                                 |                     |             |
|                   |                             |                                    |                                 |                     |             |
|                   |                             |                                    |                                 |                     |             |
|                   |                             |                                    |                                 |                     |             |
|                   |                             |                                    |                                 |                     |             |
|                   |                             |                                    |                                 |                     |             |
|                   |                             |                                    |                                 |                     |             |

# Select all manufacturers (default), then click Next.

| d Hardware                                                             | -                                                                                                 | (4)                                                                                                    | 22            |
|------------------------------------------------------------------------|---------------------------------------------------------------------------------------------------|----------------------------------------------------------------------------------------------------|---------------|
| Scan only for hardwa<br>Scanning for hardware devi<br>you want to add. | are from certain manufacturers<br>ces may take several minutes. You can red                       | suce the time by only selecting the manufacturer(s) of the time by only selecting the manufacture $\left( s\right)$ | f the devices |
| All manufacturers                                                      | •                                                                                                 |                                                                                                    |               |
|                                                                        |                                                                                                   |                                                                                                    |               |
| XProtect will use the camer<br>and password for the came               | a manufacturer's default user credentials v<br>ra you should add them to this list: <u>User n</u> | when scanning for cameras. If you have changed the<br>ame and password,                                             | user name     |
|                                                                        |                                                                                                   |                                                                                                    |               |
|                                                                        |                                                                                                   | Previous Next                                                                                                    | Cancel        |

| NOTE                                                                                                    |
|----------------------------------------------------------------------------------------------------|
| If the auto-scan cannot get the device, please click Rescan to scan it again, or you can also use other ways in last window to get the device. |

Select LI-M38 Camera and deselect the USB Driver and click next.

| 2 device(s) found.     |               | _  |  | - | Scan agair |
|------------------------|---------------|----|--|---|------------|
| USB Driver 4 channels  | 0.0.0.1       | 80 |  |   |            |
| V ipnc LI-M38-IMX136-W | 192.168.0.168 | 80 |  |   |            |
|                        |               |    |  |   |            |
|                        |               |    |  |   |            |

# The following screen appears:

| Add Hardware                                                | × |
|-------------------------------------------------------------|---|
| Your devices are ready to use                               |   |
|                                                             |   |
| You have now successfully added 1 device(s) to your system. |   |
|                                                             |   |
|                                                             |   |
|                                                             |   |
|                                                             |   |
|                                                             |   |
|                                                             | ж |

click OK.

The following screen appears:

| Services Alburnet Entergenet Affit Management Age<br>Services - Witards - Options - Help                                                                                                    | uno - El Seclar       |          |                                           | - 81                                                                                                    |
|----------------------------------------------------------------------------------------------------|-----------------------|----------|-------------------------------------------|----------------------------------------------------------------------------------------------------|
|                                                                                                    |                       |          |                                           |                                                                                                    |
| Services Service<br>Sectors started<br>Association Signature<br>Commission Service<br>Commission Service<br>Commission<br>Commission<br>Comm | Hardware Device Summ  | nary:    |                                           |                                                                                                    |
| Constant and Dutput                                                                                                    | Hardware Davids House | Tining - | tion limber Margham annual same for faire | fin a                                                                                                    |
| Tiers .                                                                                                    | The bear years topsa  |          | Danes Dane Dane Agency with the second    | the second second second second second second second second second second second second second second second se |
| 2 LAU                                                                                                    | Hardware Davies 1     |          | 1 5 5 WENELDER 6 80 and 1                 | NUL MATTER                                                                                                    |
| Image: Strategy and the strategy and the strategy and the                                                                                                    |                       |          |                                           |                                                                                                    |
|                                                                                                    |                       |          |                                           |                                                                                                    |

From the left panel click on **Hardware Device 1** and then select **camera 1**. The folowing screen appears:

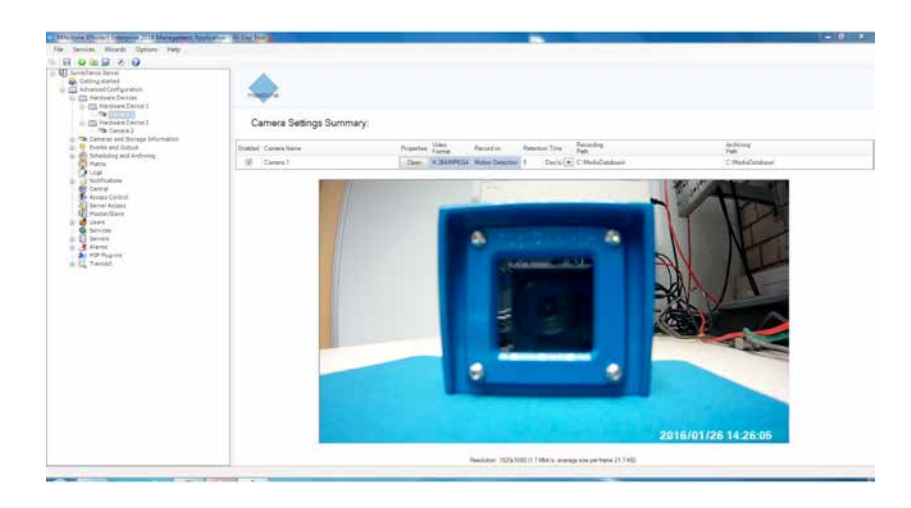

Select Open to select Camera properties and the following screen appears:

|                                                                                                    | General camera settirica                                                                                       |
|----------------------------------------------------------------------------------------------------|----------------------------------------------------------------------------------------------------|
| Indeo<br>Judio<br>Lecording Properties<br>Lecording and Archiving Paths<br>vers Notification<br>Jutput<br>Action Detection | Enabled: [9]<br>Preview: [9]<br>Camera name: Camera 1<br>Camera shottout number:<br>Camera Settings<br>Preview |
| irring making<br>isheye Lens                                                                                               |                                                                                                    |
|                                                                                                    |                                                                                                    |

# 16.4 Manage the functions

Motion Detction can be selected as shown below:

| amera Properties                                                                                                    |                                                                                           |                   |
|----------------------------------------------------------------------------------------------------|-------------------------------------------------------------------------------------------|-------------------|
| Seneral<br>Video<br>Audio<br>Recording Properties<br>Recording and Archiving Paths<br>Event Notification<br>Dutput<br>Privacy Masking<br>Visheye Lens | Noton Detection<br>P Enable                                                               | Detection regions |
|                                                                                                    | Level Manual sensitivity Seminivy Motor:  Keyframe only Detection interval: 240 millisece | 2000<br>nds       |
|                                                                                                    | Detection resolution: Fast (12%)                                                          | •<br>OK Cencel    |

Sensitivity and Motion can be used to adjust the level.

When the green bar is over the line, the video from the camera will be recorded.

You can also check **Show grid** to set the detection regions.

| lideo<br>udio                 | Motion Detection                    | Detection regions |
|-------------------------------|-------------------------------------|-------------------|
| ecordingProperties            |                                     | Exclude Al        |
| vent Notification             | 25 A                                | Include Al        |
| Autor Contesting              |                                     | SAN / X           |
| nivacy Masking<br>isheye Lens |                                     |                   |
|                               | Level.                              | 233               |
|                               | Motor:                              | 2000              |
|                               | 2 Keyframe only                     |                   |
|                               | Detection interval 240 milliseconds |                   |
|                               | Detection resolution Fast (12%)     |                   |

# Set Privacy Masking

The blocks you select will be a black area in video you get from camera. After you set the properties, click **OK** to save it.

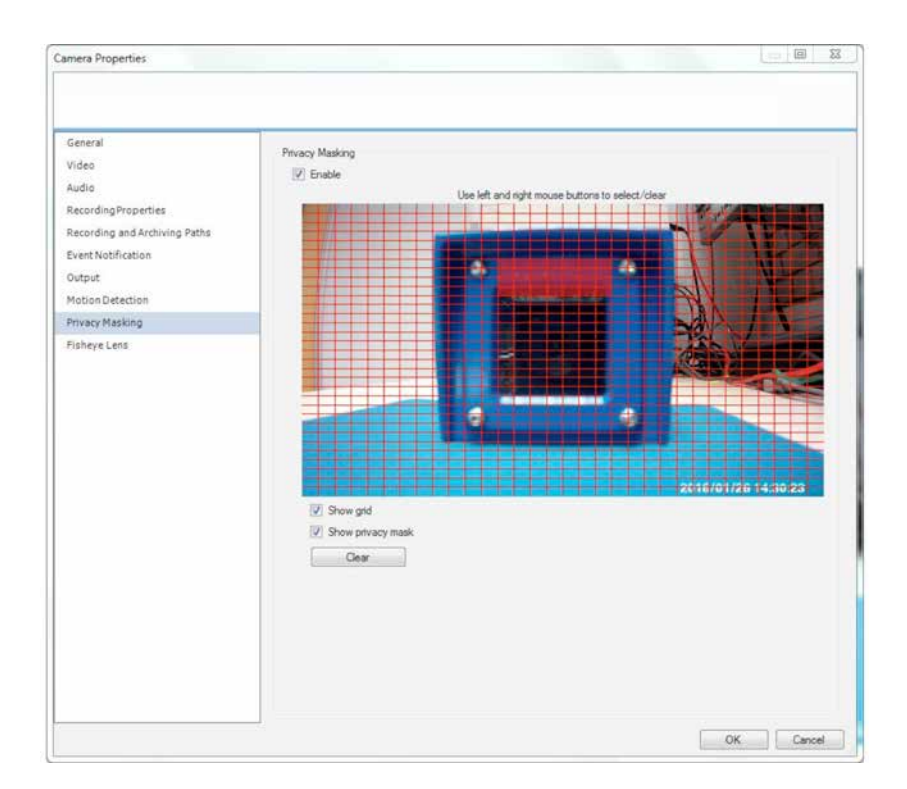

# 16.5 Open Milestone XProtect Smart Client

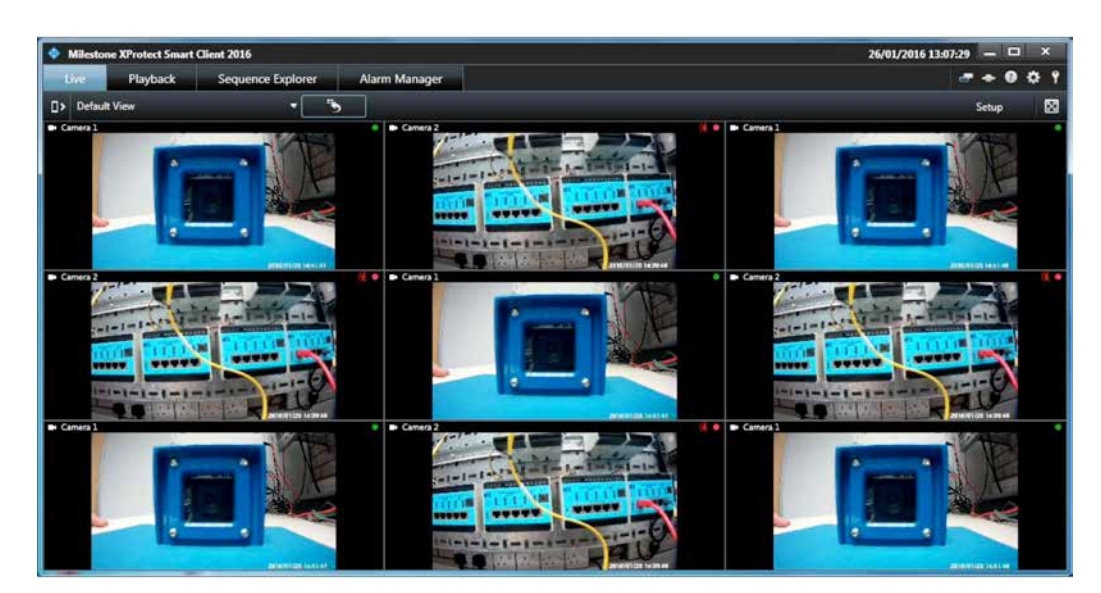

This allows you to view all cameras and view recorded video.

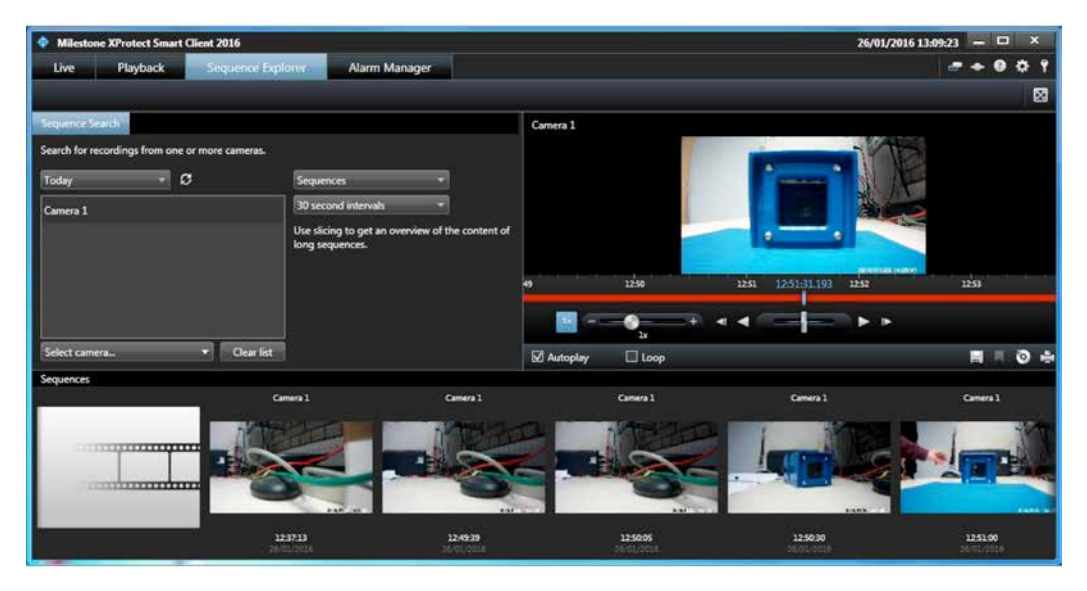

| NOTE                                                                                                    |
|----------------------------------------------------------------------------------------------------|
| If you want to know more about the functions and settings, please refer to the user guide of Milestone XProtect. |

### 17 APPENDIX E - ONVIF DEVICE MANAGEMENT SOFTWARE

### 17.1 The Onvif (Open Network Video Interface)

Device Management Software v2.2.250 can be used to setup and monitor RugiCam-IP including the streaming of live video from it as can be seen below. The application can be obtained from the sourceforge site, address https://sourceforge.net/projects/ onvifdm/.

Go to the website indicated above and press the download button which will then download odm-v2.2.250.msi (this is the version at time of writing), size of file 20.9MB when completed and the security check verifies the software install on the target computer.

When the application runs it will scan the subnet the computer is connected to for any equipment responding to the ONVIF protocol and displays the results in the left

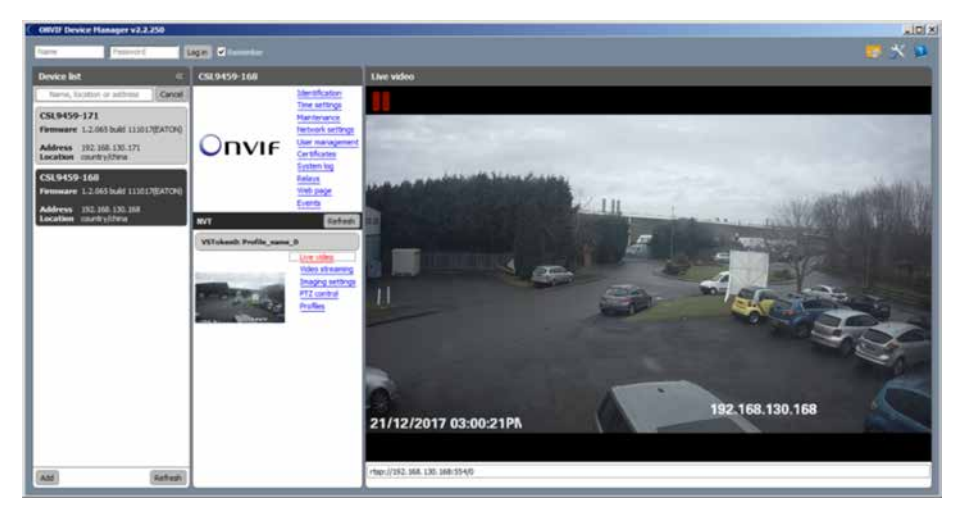

hand column as shown above.

The second column from the left is split into two sections the top one deals with the setting of the camera while the bottom section is concerned with the live video feeds.

### 17.2 Network Setting

Selecting Network Settings from the top half of column two reveals all the network parameters as shown below.

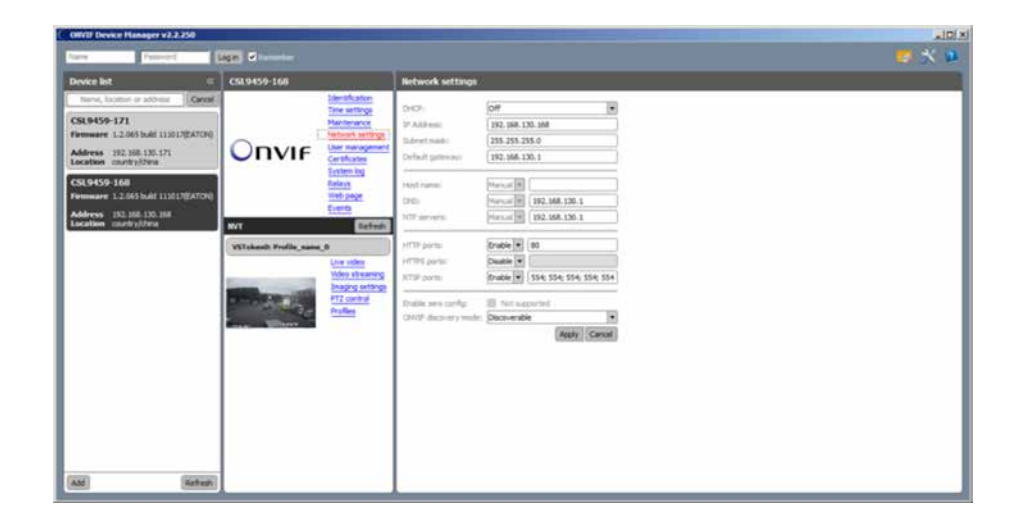

### 18 APPENDIX F - RUGICAM-IP ROUTING NOTES

(Software Revision v1.2.065 build 130218(EATON) or later)

### 18.1 One Network Connection Only

The RugiCAM-IP has two network connections, the copper LAN and the WIFI LAN. Only one of these connections can be used at any time (power limitation constraints for Intrinsically Safe operation).

### 18.2 Copper Network Connection

When the RugiCAM-IP is powered, and there is a linked physical copper LAN connection, then the WIFI circuit is disabled. The camera is now only accessible via the copper LAN. Below is an example of the copper LAN Settings:

| LAN Settin  | g               |                                                                              |
|-------------|-----------------|------------------------------------------------------------------------------|
| Enable DHCP | ⊖ on ● off      |                                                                              |
| IP address  | 192.168.130.172 | IP address of the copper LAN connection                                      |
| Netmask     | 255.255.255.0   | Subnet mask for the copper LAN connection                                    |
| Gateway     | 192.168.130.1   | Default Gateway, the Camera uses this device for IPs not on the local subnet |
| DNS Server  | 192.168.130.1   | Resolves names to IPs                                                        |
|             | 1               |                                                                              |

### 18.3 No Copper LAN Connection At Power Up Wifi Connection Available

When the RugiCAM-IP is powered and there is no linked physical copper LAN connection, then the copper connection is disabled and the WIFI connection will connect to the configured access point. The camera is now only accessible via the WIFI connection.

Below is an example of the WIFI LAN Settings:

| Enable DHCP | O On ◉ Off      |
|-------------|-----------------|
| IP Address  | 192.168.100.172 |
| Netmask     | 255.255.255.0   |
| Gateway     | 192.168.100.1   |
| DNS Server  | 192,168,100,1   |

IP address of the WIFI LAN connection

Subnet mask for the WIFI LAN connection

Default Gateway, the Camera uses this device for IPs not on the local subnet

Resolves names to IPs

### 18.4 If Wifi Switched Off Copper Network Connection Available

If the Enable WIFI is set to Off (default), as shown below, then the camera only enables the copper connection.

| WIFI Acces  | ss Setting |  |
|-------------|------------|--|
| Enable WIFI | Oon ℗Off   |  |
| SSID        | OldBtHub02 |  |
| Password    | Password   |  |

If you are only using the copper connection, it is recommended to set the Enable WIFI to Off (default).

### 18.5 Subnet Address Different For LAN And Wifi

Since only one of the LAN connections can be used at any time, it is recommended that the unused connection be setup to a different subnet address, as illustrated in Notes 2 and 3.

### 18.6 Default Gateway Operation

To setup a device on a network with a fixed IP address requires a number of parameters, one of these parameters is the default gateway.

The default gateway is a network node that serves as a gateway (router) to another network (subnet), often involving not only a change of addressing, but also a different networking technology.

When the RugiCAM-IP wants to communicate with another device on a different network (subnet), it uses the Default Gateway device to route the IP messages onto another Router or one of the Routers local LAN connections.

### 18.7 Changing From Copper LAN To Wifi (Or Vice Versa)

When changing from copper LAN to Wi-Fi LAN the unit power should be cycled for the new connection to be established.

# 19 GLOSSARY OF TERMS

| Alert             | An alert can be in the form of an e-mail or an ftp upload of an image, that occurs when a sensor is triggered, or motion is detected.                                                                           |  |
|-------------------|----------------------------------------------------------------------------------------------------|--|
| AVI               | Audio Video Interleaved. A Windows multimedia video format from Microsoft.                                                                                                    |  |
| CBR               | Standard Bit Rate Encoding. This aims for a constant or unvarying bandwidth level but the video quality can vary.                                                                                               |  |
| CIF               | Common Interface Format. A standard video resolution format used in video conferencing. CIF resolution is 352x288 and bit rate is 36.5 Mbps (at 30fps).                                                         |  |
| DHCP              | Dynamic Host Configuration Protocol. A system by which each piece of equipment<br>on a network is allocated an address IP dynamically.                                                                          |  |
| Ethernet          | The most widely used local area network (LAN) access method, defined by the IEEE as the 802.3 standard.                                                                                                    |  |
| FTP               | File Transfer Protocol. A standard protocol designed for transferring files over a TC IP net-work.                                                                                                    |  |
| IP                | Internet Protocol. The network layer protocol in the TCP/IP communications protocol suite (the "IP" in TCP/IP). IP contains a network address and allows messages to b routed to a different network or subnet. |  |
| LED               | Light Emitting Diode. A semiconductor device that emits light when a voltage is applied.                                                                                                    |  |
| Motion detection  | Camera function that causes an alert to be triggered when movement is detected the field of view.                                                                                                    |  |
| Protocol          | Standards governing the transmission and reception of data.                                                                                                    |  |
| Resolution        | Screen resolution is expressed as a matrix of dots. For example, the VGA resolution of 640x480 means 640 dots (pixels) across each of the 480 lines.                                                            |  |
| RJ-45             | Registered Jack 45. RJ-45 type connections are used in Ethernet devices.                                                                                                    |  |
| SNTP              | Simple Network Time Protocol. A protocol that allows devices to update internal clocks using a standard source available on a network.                                                                          |  |
| Static IP address | A static IP address that is assigned manually and never changes.                                                                                                    |  |
| TCP/IP            | Transmission Control Protocol/Internet Protocol. A communications protocol developed under contract from the U.S.                                                                                               |  |
| VBR               | Variable Bit Rate Encoding. This allows the bit rate to vary but maintains a constant video quality level.                                                                                                    |  |
| VGA               | Video Graphic Array. The video display standard for the PC.                                                                                                    |  |

# THIS PAGE IS LEFT INTENTIONALLY BLANK

# THIS PAGE IS LEFT INTENTIONALLY BLANK

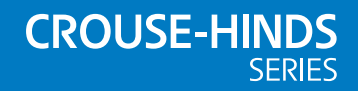

#### AUSTRALIA

MTL Instruments Pty Ltd, 10 Kent Road, Mascot, New South Wales, 2020, Australia Tel: +61 1300 308 374 Fax: +61 1300 308 463 E-mail: mtlsalesanz@eaton.com

#### BeNeLux

MTL Instruments BV Ambacht 6, 5301 KW Zaltbommel The Netherlands Tel: +31 (0) 418 570290 Fax: +31 (0) 418 541044 E-mail: mtl.benelux@eaton.com

#### CHINA

Cooper Electric (Shanghai) Co. Ltd 955 Shengli Road, Heqing Industrial Park Pudong New Area, Shanghai 201201 Tel: +86 21 2899 3817 Fax: +86 21 2899 3992 E-mail: mtl-cn@eaton.com

#### FRANCE

MTL Instruments sarl, 7 rue des Rosiéristes, 69410 Champagne au Mont d'Or France Tel: +33 (0)4 37 46 16 53 Fax: +33 (0)4 37 46 17 20 E-mail: mtlfrance@eaton.com

#### GERMANY

MTL Instruments GmbH, Heinrich-Hertz-Str. 12, 50170 Kerpen, Germany Tel: +49 (0)22 73 98 12- 0 Fax: +49 (0)22 73 98 12- 2 00 E-mail: csckerpen@eaton.com

INDIA

#### MTL India,

No.36, Nehru Street, Off Old Mahabalipuram Road Sholinganallur, Chennai- 600 119, India Tel: +91 (0) 44 24501660 /24501857 Fax: +91 (0) 44 24501463 E-mail: mtlindiasales@eaton.com

#### ITALY

MTL Italia srl, Via San Bovio, 3, 20090 Segrate, Milano, Italy Tel: +39 02 959501 Fax: +39 02 95950759 E-mail: chmninfo@eaton.com

#### JAPAN

Cooper Industries Japan K.K. Unizo Nogizaka Bldg. 7th Floor, 8-11-37, Akasaka, Minato-ku, Tokyo, Japan 107-0052 Tel: +81 (0)3 6434 7890 Fax:+81 (0)3 6434 7889 E-mail: mtl-jp@eaton.com

#### NORWAY

Norex AS Fekjan 7c, Postboks 147, N-1378 Nesbru, Norway Tel: +47 66 77 43 80 Fax: +47 66 84 55 33 E-mail: info@norex.no

#### RUSSIA

Cooper Industries Russia LLC Elektrozavodskaya Str 33 Building 4 Moscow 107076, Russia Tel: +7 (495) 981 3770 Fax: +7 (495) 981 3771 E-mail: mthussia@eaton.com

#### SINGAPORE

Cooper Crouse-Hinds Pte Ltd 100G Pasir Panjang Road, Interlocal Centre #07-08 Singapore 118523 Tel: +65 6645 9888 Fay: +65 6645 9811

Tel: +65 6645 9888 Fax: +65 6645 9811 E-mail: sales.mtlsing@eaton.com

### SOUTH KOREA

Cooper Crouse-Hinds Korea 7F. Parkland Building 237-11 Nonhyun-dong Gangnam-gu, Seoul 135-546, South Korea. Tel: +82 6380 4805 Fax: +82 6380 4839

E-mail: mtl-korea@eaton.com

### UNITED ARAB EMIRATES

E-mail: mtlenquiry@eaton.com

Cooper Industries/Eaton Corporation Office 205/206, 2nd Floor SJ Towers, off. Old Airport Road, Abu Dhabi, United Arab Emirates Tel: +971 2 44 66 840 Fax: +971 2 44 66 841 E-mail: mtgulf@eaton.com

### UNITED KINGDOM

Eaton Electric Limited, Great Marlings, Butterfield, Luton Beds LU2 8DL Tel: +44 (0)1582 723633 Fax: +44 (0)1582 422283

#### AMERICAS

Cooper Crouse-Hinds MTL Inc. 3413 N. Sam Houston Parkway W. Suite 200, Houston TX 77086, USA Tel: +1 800-835-7075 Fax: +1 866-298-2468 E-mail: mtl-us-info@eaton.com

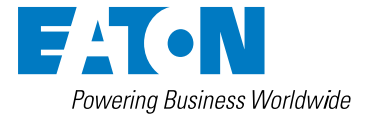

Eaton Electric Limited, Great Marlings, Butterfield, Luton Beds, LU2 8DL, UK.

Edi: + 44 (0)1582 723633 Fax: + 44 (0)1582 422283 E-mail: mtlenquiry@eaton.com www.mtl-inst.com

© 2018 Eaton All Rights Reserved Publication No. INM MTL RugiCAM-IP Rev 5 250418 April 2018 EUROPE (EMEA): +44 (0)1582 723633 mtlenquiry@eaton.com

THE AMERICAS: +1 800 835 7075 mtl-us-info@eaton.com

sales.mtlsing@eaton.com

ASIA-PACIFIC: +65 6645 9888

The given data is only intended as a product description and should not be regarded as a legal warranty of properties or guarantee. In the interest of further technical developments, we reserve the right to make design changes.